# Ficheros de Tráfico

Administración/Tráfico/Ficheros Tráfico

A través de esta opción se pueden cargar, corregir incidencias y consultar los ficheros de tráfico.

En primer lugar aparece la búsqueda para poder buscar y consultar los ficheros ya cargados. Los filtros por los que se puede realizar una búsqueda son:

Mes Año

| 37 STI-FISCAL v2.5                                                                                                    |                    | Or | ganismo | : OAGER | Entidad: 0.A.G | .E.R. Ejerci  | icio: 2007    |                           | - 7 🗙                |
|----------------------------------------------------------------------------------------------------|--------------------|----|---------|---------|----------------|---------------|---------------|---------------------------|----------------------|
| Usuario: oager                                                                                                    |                    |    |         |         |                |               | Aplicació     | in : CGB_Trafico.frmBusqF | ichero.LlamarA.dfsdf |
| Favoritos                                                                                                    | G.Tributaria       |    | Inspe   | cción   | Rec.Voluntaria | Rec.Ejecutiva | S.Expedientes | Administración            | Recaudació           |
| Administració                                                                                                    | n                  |    |         |         |                |               |               | <br>Fichero Trafic        | 0                    |
| Administración\Tráfi                                                                                                    | co\Fichero Trafico |    |         |         |                |               |               |                           |                      |
|                                                                                                    | ٩                  | ME | s añ    | 0       |                |               |               |                           |                      |
| 🕀 📗 Tablas Base                                                                                                    |                    |    | ×       | ~       |                |               |               |                           |                      |
| ⊕ Parametrización □ □ |                    |    | Opcion  | 25      |                |               |               | Buscar                    | imprimir             |
| 🕀 🚺 Seguridad                                                                                                    |                    |    |         |         |                |               |               |                           |                      |
| 🕀 🚺 Herramientas                                                                                                    |                    |    | MES     | AÑO     |                |               |               |                           |                      |
| Informes Base Informes Magetro                                                                                                    |                    | •  | 01      | 2006    |                |               |               |                           |                      |
| Provectos en Cur                                                                                                    | ,<br>'S0           |    | 02      | 2005    |                |               |               |                           |                      |
| 🗉 📔 Administración In                                                                                                    | Ispección          |    | 02      | 2006    |                |               |               |                           |                      |
| In Relaciones con Catastro                                                                                                    |                    |    | 03      | 2005    |                |               |               |                           |                      |
|                                                                                                    |                    |    | 04      | 2005    |                |               |               |                           |                      |
| 🕀 🗊 Cruce IBI-Basura                                                                                                    | l i                |    | 04      | 2006    |                |               |               |                           |                      |
| 🗉 🚺 Relaciones con A                                                                                                    | AEAT               |    | 05      | 2005    |                |               |               |                           |                      |
| 🕀 📗 Tramitación                                                                                                    |                    |    | 05      | 2006    |                |               |               |                           |                      |
| 🕀 📗 Gerencia                                                                                                    |                    |    | 06      | 2005    |                |               |               |                           |                      |
| 🗄 🔲 ƏLCER                                                                                                    |                    |    | 07      | 2005    |                |               |               |                           |                      |
| E 🎽 Tráfico                                                                                                    |                    |    | 07      | 2006    |                |               |               |                           |                      |
| 🔂 Fichero Trafic                                                                                                    | 0                  |    | 08      | 2005    |                |               |               |                           |                      |
|                                                                                                    |                    |    | 09      | 2005    |                |               |               |                           |                      |
|                                                                                                    |                    |    | 10      | 2005    |                |               |               |                           |                      |
|                                                                                                    |                    |    | 12      | 2005    |                |               |               |                           |                      |
|                                                                                                    |                    |    | 12      | 2000    |                |               |               |                           |                      |
|                                                                                                    |                    |    |         |         |                |               |               |                           |                      |
|                                                                                                    |                    |    |         |         |                |               |               |                           |                      |
|                                                                                                    |                    |    |         |         |                |               |               |                           |                      |
|                                                                                                    |                    |    |         |         |                |               |               |                           |                      |
|                                                                                                    |                    |    |         |         |                |               |               |                           |                      |
|                                                                                                    |                    |    |         |         |                |               |               |                           |                      |
|                                                                                                    |                    |    |         |         |                |               |               |                           |                      |
| <b>S</b>                                                                                                    |                    | -  | 18      | 18   Te | erminado.      |               |               |                           |                      |

Una vez localizado el fichero sobre el que queremos trabajar, si queremos ver su contenido se debe pinchar sobre el con el botón derecho y seleccionar la Opción "Ver datos del fichero de Tráfico".

A continuación se abrirá una ventana con todos los movimientos que venían incluidos en dicho fichero. Esta ventana tiene los filtros para facilitar la búsqueda de un movimiento determinado.

Matrícula Bastidor Marca/Modelo DNI Incidencia (Si/No)

| 1A) | FICULA   | BASTIDDR   |      |         | MARCA/MOD | ELO      | DNI I    |                    |                     |     |
|-----|----------|------------|------|---------|-----------|----------|----------|--------------------|---------------------|-----|
|     | Opciones |            |      |         |           |          |          | 2                  | Buscar 🔎 Imptimir 🕻 | Sa  |
|     | ID .     | INCIDENCIA | TIPO | TRAMITE | MATRICULA | BASTIDOR | DNI      | NOMBRE             | APELLID01           |     |
|     | 146      |            | В    | DUPLI   | SA        | VSC      |          | JOSE               |                     |     |
|     | 146      | Г          | В    | DUPLI   | SA5       | VS5F     | 07571708 | FRANCISCD          |                     |     |
|     | 14E      |            | В    | DUPLI   | SA4       | VSG      | 07       | SANTIAGO           |                     |     |
|     | 146      | E.         | В    | DUFLI   | M 8       | WV       | 07772790 | RAMON              |                     |     |
|     | 145      |            | A    | DUPLI   | 356       | SJNF     | 079      | ANGEL              |                     |     |
|     | 146      | Г          | В    | BAJAT   | SO        | 0317206  | 07656696 | CELSO              |                     |     |
|     | 144      | Г          | A    | TRANS   | M6        | VSS      | 708      | JOAQUIN            |                     |     |
|     | 147      | Г          | В    | DUPLI   | 504       | RRU.     | 43686521 | MA MATILDE         |                     |     |
|     | 14E      | Г          | В    | BAJAD   | BI        | VSS      | 078      | JOSE BLAS          |                     |     |
|     | 14E      | Г          | В    | DUPLI   | VA3       | VF7X     | 08028148 | AGAPITO            |                     |     |
|     | 147      | Г          | в    | DUPLI   | 795       | WM       | 70       | SARA               |                     |     |
|     | 14E      | F          | B    | BAJAT   | C62       | ZD4M     | 07979562 | MARIA FURIFICACION |                     |     |
|     | 145      |            | A    | TRANS   | 132       | WOL      | B37      |                    |                     |     |
|     | 146      | F          | Ð    | BAJAD   | SA5       | V550     | 07875891 | TERESA ESPERANZA   |                     |     |
|     | 14E      |            | В    | BAJAD   | A 30      | VS7Z     | 079      | MARIA ARANZAZU     |                     |     |
|     | 145      | Г          | A    | TRANS   | SA3       | VSX0I    | 07805796 | FERNANDO           |                     |     |
|     | 146      |            | В    | TRANS   | \$A3      | VSX      | 078      | MARIA TERESA       |                     |     |
|     | 146      | Г          | в    | BAJAT   | SA8       | VSSO     | 07858176 | JOSE JORGE         |                     |     |
|     | 146      |            | B    | BAJAD   | SA3       | VSX      | B37      |                    |                     |     |
|     | 14E '    | Г          | в    | DUPLI   | 5A8       | VSS      | 07996096 | MARIA SOLEDAD      |                     |     |
|     |          |            |      | 111     |           |          |          |                    |                     | 100 |

Una vez localizado el registro que queramos, se pincha sobre él con el botón derecho y se tienen 3 posibilidades:

**Consulta Censo:** Muestra como está ese vehículo actualmente en nuestro censo. Si pinchamos está opción se nos abre una ventana con los filtros:

Matricula Bastidor: Por defecto viene relleno Marca/Modelo DNI Nombre Num. Censal

| Conso Tráfico |                           |                        |              |                   |               |                        |                |       |
|---------------|---------------------------|------------------------|--------------|-------------------|---------------|------------------------|----------------|-------|
| NATRICULA     | BASTIDOR<br>V56400/WPFAMU | 6589                   | MARCA/MODELD | DNI               | NONBRE        | N                      | JM CENSAL      |       |
| transfer of   | and the second            | Sand Steel             |              | 01500/75050       | ALCONT STREET | a Duric                | car 🥐 Imprimir | 54    |
| NUM_CE        | NSAL NEF_CEF              | NOMBRE<br>CARLOS JAVER |              | BASTIDOR<br>19560 | MATRICULA     | MARCA_MODELO           | POTENCIA (P    | LAZAS |
| Les .         |                           |                        |              | - I Street        |               | Inclusion and a second |                |       |
|               |                           |                        |              |                   |               |                        |                |       |
|               |                           |                        |              |                   |               |                        |                |       |
|               |                           |                        |              |                   |               |                        |                |       |
|               |                           |                        |              |                   |               |                        |                |       |
|               |                           |                        |              |                   |               |                        |                |       |
|               |                           |                        |              |                   |               |                        |                |       |
|               |                           |                        |              |                   |               |                        |                |       |
|               |                           |                        |              |                   |               |                        |                |       |
|               |                           |                        |              |                   |               |                        |                |       |
|               |                           |                        |              |                   |               |                        |                |       |
|               |                           |                        |              |                   |               |                        |                |       |
|               |                           |                        |              |                   |               |                        |                |       |
|               |                           |                        |              |                   |               |                        |                |       |

Si no se introduce ningún filtro se mostrará el vehiculo seleccionado, pero estos filtros pueden ser modificados para mostrar otros vehículos Si se hace doble clic sobre el registro que se muestra en dicha ventana, se abrirá otra ventana con los detalles del Vehiculo en el censo.

| 📕 Impuesto de Vehic                                                           | ulos                                                 |                           |                                     |          |              |               |       |
|-------------------------------------------------------------------------------|------------------------------------------------------|---------------------------|-------------------------------------|----------|--------------|---------------|-------|
| Nº Censal 002037553                                                           | 07828600K MARTIN GAL                                 | .EGO JUA                  | NN JESUS                            |          |              |               |       |
| Identificación Hecho Imponi                                                   | ble   Beneficios Tributarios   Cálculo               | Domicilis                 | ción Histórico                      | Movimien | itos Tráfico | Recaudación   | 1     |
| Sujeto Pasivo<br>N.I.F. / C.I.F<br>07<br>País<br>ESPAÑA<br>Vía<br>AV PORTUGAL | Nombre / Razón Social<br>7<br>Provincia<br>SALAMÁNCA | C.Postal<br>37005<br>N# 1 | Municipio<br>Salamanca<br>Nº 2 Blog | Esc. Pla | anta Puerta  | Teléfono      |       |
| Representante<br>N.I.F. / C.I.F                                               | Nombre / Razón Social                                |                           |                                     |          | <u>ور</u>    | En Calidad De | ×     |
|                                                                               |                                                      |                           |                                     |          |              |               |       |
| Opciones                                                                      |                                                      |                           |                                     | Acept    | ar 🦺 E       | Baja          | Salir |

**Cambiar Fichero de tráfico:** Esta opción nos va a permitir modificar alguno de los datos que el fichero de tráfico trae de un movimiento de un vehículo. Para ello se selecciona el movimiento en cuestión y con el botón derecho se elige la opción Cambiar fichero de trafico. A continuación se nos abrirá la siguiente ventana.

Podemos modificar: Datos del Vehículo Matricula Bastidor Marca/Modelo Cilindrada Potencia Plazas Carga Matricula Antigua Datos del Contribuyente DNI Nombre Apellido1 Apellido2 Calle

|       | MATRICULA            | BASTIDOR          |             | MARC       | A/MODELO    |  |
|-------|----------------------|-------------------|-------------|------------|-------------|--|
|       |                      | VS7X              |             | CITRO      | DEN         |  |
|       | CILINDRADA<br>001360 | POTENCIA<br>10.56 | PLAZAS<br>5 | CARGA<br>0 | MAT.ANTIGUA |  |
| DNI   | NOMBRE<br>BRUNO      |                   | APELLID01   |            | APELLID02   |  |
| CALLE |                      |                   |             |            |             |  |
|       |                      |                   |             |            |             |  |

Una vez modificados los campos que hayan sido necesarios pinchamos en el botón Grabar.

**Ver Incidencias:** Esta opción nos permite ver las incidencias que ha habido sobre un vehículo en un determinado fichero de tráfico.

Para ello se pincha con el botón derecho sobre el vehículo en cuestión y se elige la opción Ver Incidencias. A continuación se nos abrirá la siguiente ventana con los filtros:

Matricula Bastidor: Por defecto viene relleno Marca/Modelo DNI Procesado (SI/No)

| cidencias | Fichero Tra | áfico     |          |          |            |           |           |               |                   |     |
|-----------|-------------|-----------|----------|----------|------------|-----------|-----------|---------------|-------------------|-----|
| IATRICULA | BASTIDO     | DR        | MA       | RCA/MODE | 10         |           | PROCESADO |               |                   |     |
| Opciones  | 5           |           |          |          |            |           |           | P             | Buscar 🌫 Imprimin | S S |
| TIPO      | TRAMITE     | MATRICULA | BASTIDOR | DNI E    | ESCRIPCION | PROCESADA | USUARIO   | F_PROCESADO . | F_TRAMITE . HORA  |     |
|           |             |           |          |          |            |           |           |               |                   |     |
|           |             |           |          |          |            |           |           |               |                   |     |
|           |             |           |          |          |            |           |           |               |                   |     |
|           |             |           |          |          |            |           |           |               |                   |     |
|           |             |           |          |          |            |           |           |               |                   |     |
|           |             |           |          |          |            |           |           |               |                   |     |
|           |             |           |          |          |            |           |           |               |                   |     |
|           |             |           |          |          |            |           |           |               |                   |     |
|           |             |           |          |          |            |           |           |               |                   |     |
| n         | 0 Termi     | nado      |          |          |            |           |           |               |                   |     |
| ~         | o raini     | nuuv.     |          |          |            |           |           |               |                   |     |

Si no se introduce ningún filtro se mostrará el vehiculo seleccionado, pero estos filtros pueden ser modificados para mostrar otros vehículos Desde esta ventana se podrán solucionar dichas Incidencias como veremos mas adelante.

#### Cargar Fichero de Tráfico

Para cargar un nuevo fichero de Tráfico, el procedimiento es el siguiente: Entramos al punto de menú *Administración/Tráfico/Ficheros Tráfico*. Se pincha en el botón opciones que aparece y se selecciona la opción Cargar fichero de Trafico. A continuación se mostrará un mensaje en el caso de que nos queden incidencias por resolver en ficheros anteriores.

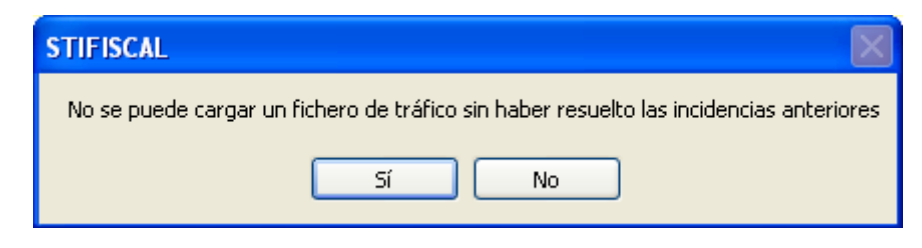

Para continuar pulsamos el botón si y aparecerá un explorador de archivos para que se le indique la ubicación del archivo a cargar.

| Abrir                                                            |                                                                                                    |                       |                                                                                                    |   | ? 🛛                                                                                                    |
|------------------------------------------------------------------|----------------------------------------------------------------------------------------------------|-----------------------|----------------------------------------------------------------------------------------------------|---|----------------------------------------------------------------------------------------------------|
| Buscar en:                                                       | 🧝 d en "c                                                                                                    | olme-cgb'' (C:)       | 🕑 🗿 🖻                                                                                                    | • |                                                                                                    |
| Documentos<br>recientes<br>Escritorio<br>Mis documentos<br>Mi PC | SWSetup<br>oracle<br>temp<br>Compaq<br>WUTemp<br>Informix<br>matricula<br>multas<br>notarios<br>trafico<br>xeroxdp<br>xeroxdp<br>xerox<br>winxp | power<br>is_jae<br>65 | CORREO<br>cuadernos60<br>Documents and Setting:<br>FrisionC34<br>fxcu1<br>Virginia<br>QUARANTINE<br>xerox_elixir<br>BOP_STI_Voluntaria<br>Copia_virgi<br>GITEUROS<br>peticiones<br>Cd_sitesa<br>18_09_2006 | 5 | kolme<br>DW4<br>Muesi<br>Docu<br>Mis de<br>adl er<br>GEST<br>Cuad<br>Nuev<br>Doracle<br>aeat<br>sql_d<br>BD_C<br>fotos<br>Nuev |
|                                                                  | Nombre:                                                                                                    | 1                     |                                                                                                    | ~ | Abrir                                                                                                    |
| Mis sitios de red                                                | Tipo:                                                                                                    | Archivos txt (*.txt)  |                                                                                                    | ~ | Cancelar                                                                                                    |

Una vez seleccionado el archivo pulsamos el botón abrir y nos aparecerá una nueva ventana de proceso indicando las operaciones que se están realizando. Este proceso tarda algunos minutos, cuando finaliza se muestra un mensaje en la ventana de proceso.

### **Procesar Incidencias**

Una vez que hemos cargado un fichero de tráfico se nos van a dar una serie de incidencias, las más comunes son que la persona propietaria de uno de los vehículos no esta dada de alta en nuestra base de datos, que el vehiculo está en un estado incompatible con lo que manda tráfico en el fichero, que existen varios movimientos para la misma fecha y hora... Para proceder a solucionarlos el sistema es el siguiente. Pinchamos con el botón derecho

sobre el fichero que queramos y seleccionamos la opción Ver Incidencias.

Nos aparecerá la siguiente pantalla con los filtros

Matricula

Bastidor: Por defecto viene relleno Marca/Modelo DNI Procesado (SI/No)

| M/ | ATRICULA | BASTIDO | IR        | MARCA/   | MODELO | D N I PROCESADO                                |                           |                           |
|----|----------|---------|-----------|----------|--------|------------------------------------------------|---------------------------|---------------------------|
|    | Opcione  | 5       |           |          |        |                                                | 🔗 Buscar 🦉                | lmprimir 🖸 S              |
|    | TIPO     | TRAMITE | MATRICULA | BASTIDOR | DNI    | DESCRIPCION                                    |                           |                           |
|    | В        | DUPLI   |           | WAU      | *0     | Movimiento Incompatible.Estado:Baja ,Contrib:  |                           |                           |
|    | A        | TRANS   |           | VF1J     | *      | 3 o mas Movimientos incompatibles.Bastidor:    |                           |                           |
|    | A        | DUPLI   |           | VF1      | 10     | 3 o mas Movimientos incompatibles.Bastidor:    |                           |                           |
|    | В        | DUPLI   |           | VF1J     |        | 3 o mas Movimientos incompatibles.Bastidor:    |                           |                           |
|    | A        | TRANS   |           | VS       |        | Contribuyente no encontrado para el nif:       | Nombre: TERESA            |                           |
|    | В        | TRANS   |           | VF3      |        | 2 Movimientos incompatibles.Vehiculo no encon  | trado:                    |                           |
|    | A        | TRANS   |           | VF       |        | 2 Movimientos incompatibles.Vehiculo no encon  | trado:                    |                           |
|    | В        | BAJAD   |           | GN       |        | Movimiento Incompatible.EI Vehiculo            | no existe y el movimiento | o es baja o modificacion. |
|    | A        | TRANS   |           | WW       | 16     | Contribuyente no encontrado para el nif:       | Nombre:                   | Direco                    |
|    | В        | DUPLI   |           | WF:      |        | Movimiento Incompatible.El Vehiculo            | no existe y el r          | movimiento es baja o mo   |
|    | A        | TRANS   |           | WDC      | 18     | Contribuyente no encontrado para el nif:       | Nombre:                   | Direccion:                |
|    | В        | DUPLI   |           | VF1K'    |        | Movimiento Incompatible.El Vehiculo            | : no existe y el mo       | vimiento es baja o modifi |
|    | A        | TRANS   |           | ZAR      | 19     | Contribuyente no encontrado para el nif:       | Nombre:                   | Direccion: PC             |
|    | A        | TRANS   |           | VF1      |        | Contribuyente no encontrado para el nif:       | Nombre: LAURA             | Direction:                |
|    | A        | TRANS   |           | WDB      |        | 3 o mas Movimientos incompatibles.Bastidor:    |                           |                           |
|    | В        | TRANS   |           | WDB      |        | 3 o mas Movimientos incompatibles.Bastidor: WI | DB9036621R153704          |                           |
|    | В        | TRANS   |           | WDB      |        | 3 o mas Movimientos incompatibles.Bastidor:    |                           |                           |
|    | A        | TRANS   |           | ZFA      |        | Contribuyente no encontrado para el nif        | Nombre:                   | Direction: I              |
|    | A        | TRANS   |           | WBA      |        | Contribuyente no encontrado para el nif:       | Nombre: JUAN JOSE         | Direct                    |
|    | A        | TRANS   |           | WE       |        | Contribuyente no encontrado para el nif:       | Nombre: CLAUDIA           |                           |
|    |          |         |           |          |        |                                                |                           |                           |

Se filtra por los datos que se quiera y se pone el filtro procesado a No, así solo nos aparecerán las incidencias que faltan por solucionar.

Para solucionar una incidencia se selecciona el movimiento que se quiera y pinchando con el botón derecho elegimos una de las opciones que se nos da:

**Procesar Incidencia:** Lo que hace es procesar de nuevo el movimiento, se suele utilizar para los casos en que hemos modificado algún dato después del procesado anterior, se ha dado de alta un contribuyente o hay que procesar varios movimientos en un orden determinado.

**Omitir incidencia:** Para los casos en que los datos del vehiculo están bien en el censo y no se quiere que se haga nada sobre él.

Alta del Vehículo con los datos del fichero: Para los casos en que el vehiculo no existe en nuestro censo y el movimiento que viene es diferente al alta.

**Omitir Incidencia Fecha Trámite Anterior a la última Mod. Del censo:** Para los casos en que nuestro censo está mas actualizado que el fichero de tráfico.

Actualizar Censo con los datos de Tráfico: Para los casos en que el vehículo tiene algún dato erróneo en nuestro censo y queremos que quede con los datos de tráfico. Para facilitar la resolución de incidencias existe una opción (Consultar Censo) que pinchándola con el botón derecho muestra como está un vehículo de los que tienen incidencia en nuestro censo.

**Cartas de Domiciliación:** Formulario generar una serie de cartas para facilitar la domiciliación del impuesto de vehículos. El formulario contiene los siguientes filtros opcionales:

| Cartas de Domiciliación                                                                                                    |           |          |
|----------------------------------------------------------------------------------------------------|-----------|----------|
| Desde NIF<br>Hasta NIF<br>Desde Tipo Contribuyente<br>Hasta Tipo Contribuyente<br>Todos los tipos ><br>Desde Fecha Modificación 01/01/2007<br>Hasta Fecha Modificación 04/09/2007 |           |          |
|                                                                                                    | Aceptar 🚫 | Cancelar |

#### Filtros:

**Desde / Hasta NIF:** Permite filtrar la búsqueda marcando como límites el NIF/CIF del contribuyente.

**Desde / Hasta Tipo Contribuyente:** Para generar cartas de un tipo de contribuyente determinado.

**Desde / Hasta Fecha Modificación:** Para buscar registros dentro del límite de las fechas de modificación de los vehículos.

#### Contenido:

| Ĩ                                                                                                    | <i>;</i>                                                                                                    |                                                                                                    |                                                                                                    |
|----------------------------------------------------------------------------------------------------|----------------------------------------------------------------------------------------------------|----------------------------------------------------------------------------------------------------|----------------------------------------------------------------------------------------------------|
| Exemo. Ayuntamiento                                                                                                    | de Salamanca                                                                                                    |                                                                                                    |                                                                                                    |
| Organismo Autónom<br>Económica y Rec                                                                                      | o de Gestión<br>audación                                                                                                    |                                                                                                    |                                                                                                    |
| Propietario del ve                                                                                                    | ehículo:                                                                                                    |                                                                                                    |                                                                                                    |
| Datos del vehícu                                                                                                    | lo:                                                                                                    |                                                                                                    |                                                                                                    |
| La Jefatura Pr<br>su propiedad, nos h<br>Teniendo en<br>domiciliar los próx<br>documento, por telé<br>http://www.oager.co | ovincial de Tráfico,<br>a comunicado que la<br>cuenta que el pr<br>imos recibos minos recibos del <u>n</u><br>m.<br>Salamano | un a vez tram<br>ohizoen la fe<br>esen te ejerci<br>ales en la c<br><b>úmerogratu</b><br>ca, a 28 de m | itada el alta o transferencia del vehículo de<br>cha 17/04/2007<br>cio ya está pagado, si lo desea, puede<br>uenta que nos indique en este mismo<br>i <b>to 900701000</b> o a través de la página web<br>ayo de 2007. |
|                                                                                                    |                                                                                                    |                                                                                                    |                                                                                                    |
| ENTIDAD                                                                                                    | OFICINA                                                                                                    | DC                                                                                                    | CUENTA                                                                                                    |
|                                                                                                    |                                                                                                    |                                                                                                    |                                                                                                    |
|                                                                                                    | Salamanca, a                                                                                                    | de                                                                                                    | de 20                                                                                                    |
|                                                                                                    | Firmado:                                                                                                    |                                                                                                    |                                                                                                    |

**Estadística Bajas:** A través de esta opción podremos calcular las estadísticas de bajas de vehículos. El formulario contiene los siguientes filtros opcionales:

| Estadística Bajas              |             |       |
|--------------------------------|-------------|-------|
|                                |             |       |
| Ejercicio 2013 🔽               |             |       |
| Fecha Trámite Desde 01/01/2013 |             |       |
| Fecha Trámite Hasta 31/12/2013 |             |       |
|                                |             |       |
|                                |             |       |
|                                |             |       |
|                                |             |       |
|                                |             |       |
|                                |             |       |
|                                |             |       |
|                                | 🥖 Aceptar 【 | Salir |

#### Filtros:

**Ejercicio:** Establece como rango de fechas el correspondiente al ejercicio seleccionado.

**Fecha Trámite Desde / Hasta:** Indica el rango de fechas de tramitación (de los registros incluidos en los ficheros de transporte) a incluir al calcular las estadísticas de vehículos dados de baja.

Para continuar pulse el botón aceptar, el sistema irá indicando las operaciones que se están realizando.

Finalmente mostrará las estadísticas resultantes mediante un informe Excel similar al siguiente:

## Estadística Bajas

| Tipología de baja          | Porcentaje | N° Bajas: 498 |
|----------------------------|------------|---------------|
| Bajas Definitivas          | 32,73%     | 163           |
| Bajas Temporales           | 11,04%     | 55            |
| Bajas por Transferencia    | 44,18%     | 220           |
| Bajas por Cambio Domicilio | 12,05%     | 60            |